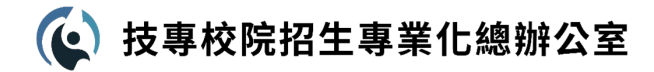

# 數據串接系統-操作手冊

技專校院招生專業化總辦公室

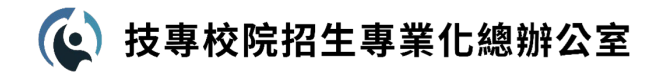

## 數據串接系統(The Data Merger)

### 開發目的:

#### 協助各校導入校務資料後,進行資料的 自動化合併,以發展更多元的IR議題。

#### 功能說明:

針對具有共同欄位的2個資料集,進行 資料的串接。

#### 預期使用:

- 1. 協助各校進行多種校務資料的串接。
- 2. 建立後續其他IR議題分析。

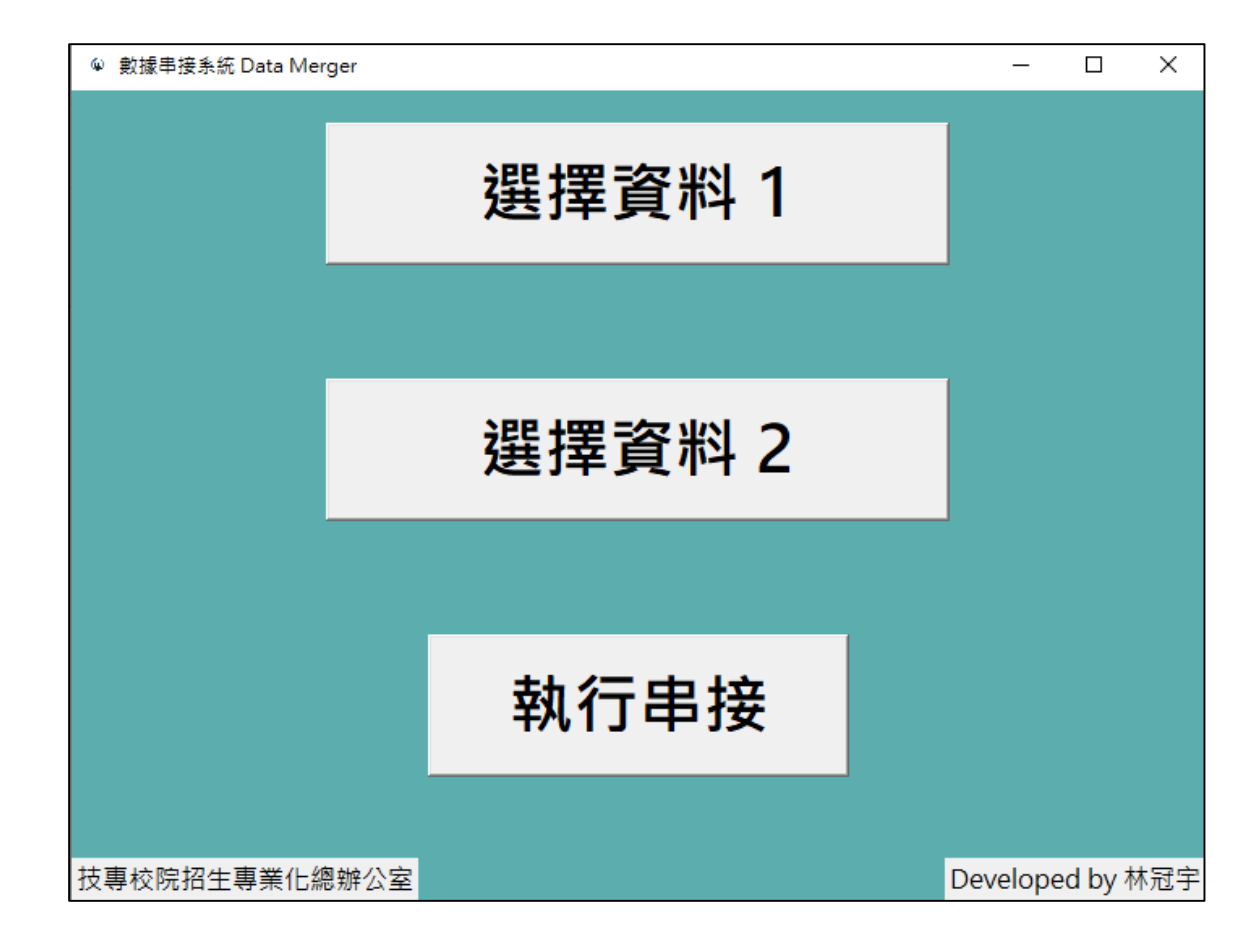

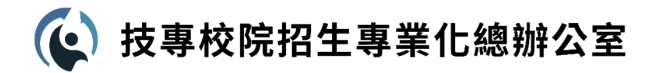

### 數據串接功能

• 說明: 合併資料的方法,為水平串接(Merge / Join)

### 串接(Merge / Join):指資料的水平合併

| 入學年 | 系別    | 學號       | 身分證字號      | 入學前最高學歷 |
|-----|-------|----------|------------|---------|
| 111 | 資訊工程系 | 11100001 | B058686289 | 市立木柵高工  |
| 111 | 電子工程系 | 11100002 | P139739172 | 私立能仁家商  |
| 111 | 電子工程系 | 11100003 | Y807452082 | 市立木柵高工  |
| 111 | 電機工程系 | 11100004 | Z034798354 | 市立木柵高工  |
| 111 | 電子工程系 | 11100005 | R254670339 | 私立樹德家商  |
| 111 | 資訊工程系 | 11100006 | U790554053 | 市立木柵高工  |
| 111 | 電機工程系 | 11100007 | P027691017 | 國立新營高工  |

學籍資料

| 學號       | 學年期  | 學期成績 |
|----------|------|------|
| 11100001 | 1111 | 43   |
| 11100002 | 1111 | 66   |
| 11100003 | 1111 | 80   |
| 11100004 | 1111 | 61   |
| 11100005 | 1111 | 27   |
| 11100006 | 1111 | 63   |
| 11100007 | 1111 | 98   |

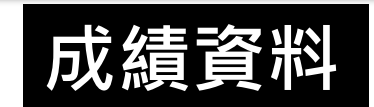

自動偵測共同欄位(PK)進行串接,在此範例為「學號」

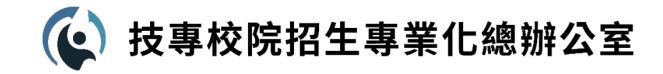

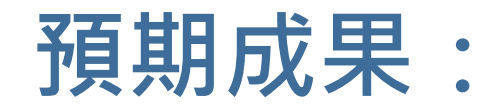

自動化資料串接

| 入學年 | 系別    | 學號       | 身分證字號      | 入學前最高學歷 |
|-----|-------|----------|------------|---------|
| 111 | 資訊工程系 | 11100001 | B058686289 | 市立木柵高工  |
| 111 | 電子工程系 | 11100002 | P139739172 | 私立能仁家商  |
| 111 | 電子工程系 | 11100003 | Y807452082 | 市立木柵高工  |
| 111 | 電機工程系 | 11100004 | Z034798354 | 市立木柵高工  |
| 111 | 電子工程系 | 11100005 | R254670339 | 私立樹德家商  |
| 111 | 資訊工程系 | 11100006 | U790554053 | 市立木柵高工  |
| 111 | 電機工程系 | 11100007 | P027691017 | 國立新營高工  |

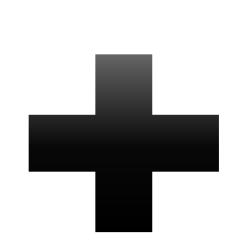

| 學號       | 學年期  | 學期成績 |
|----------|------|------|
| 11100001 | 1111 | 43   |
| 11100002 | 1111 | 66   |
| 11100003 | 1111 | 80   |
| 11100004 | 1111 | 61   |
| 11100005 | 1111 | 27   |
| 11100006 | 1111 | 63   |
| 11100007 | 1111 | 98   |

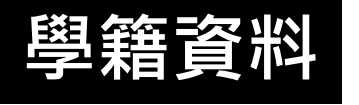

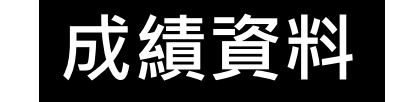

| 入學年 | 条別    | 學號       | 身分證字號      | 入學前最高學歷 | 學年期  | 學期成績 | Source |
|-----|-------|----------|------------|---------|------|------|--------|
| 111 | 資訊工程系 | 11100001 | B058686289 | 市立木柵高工  | 1111 | 43   | 3      |
| 111 | 電子工程系 | 11100002 | P139739172 | 私立能仁家商  | 1111 | 66   | 3      |
| 111 | 電子工程系 | 11100003 | Y807452082 | 市立木柵高工  | 1111 | 80   | 3      |
| 111 | 電機工程系 | 11100004 | Z034798354 | 市立木柵高工  | 1111 | б1   | 3      |
| 111 | 電子工程系 | 11100005 | R254670339 | 私立樹德家商  | 1111 | 27   | 3      |
| 111 | 資訊工程系 | 11100006 | U790554053 | 市立木柵高工  | 1111 | 63   | 3      |
| 111 | 電機工程系 | 11100007 | P027691017 | 國立新營高工  | 1111 | 98   | 3      |

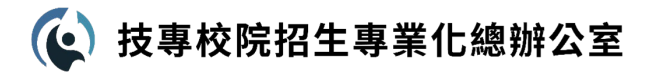

# 數據串接程式操作說明 - 5步驟

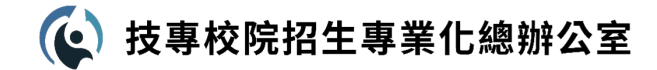

### 操作流程1-統一程式與資料路徑

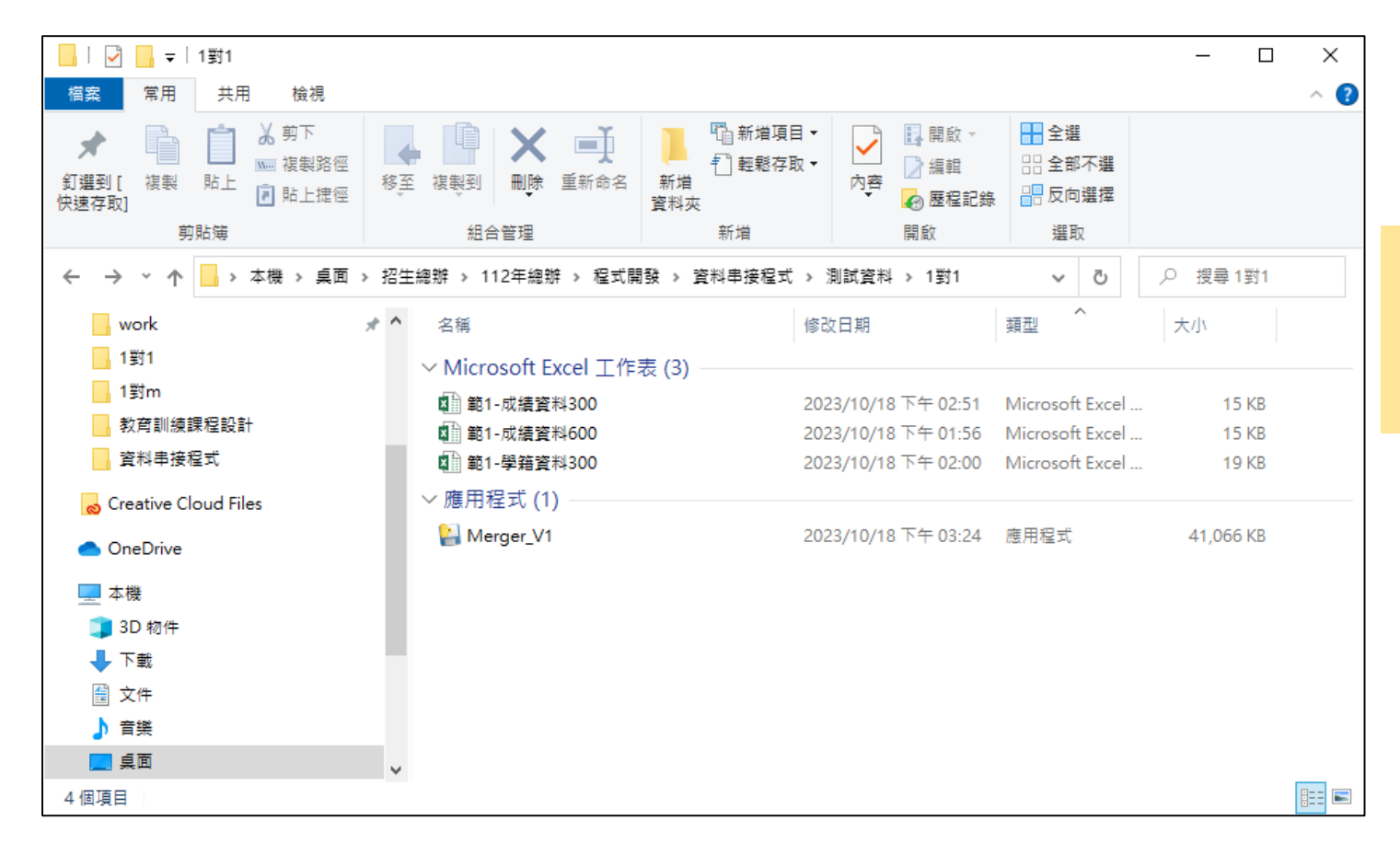

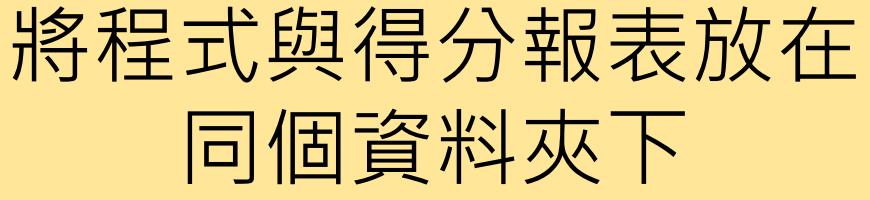

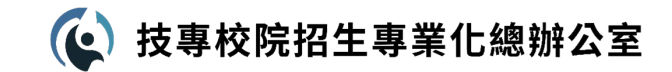

操作流程2-放入資料

| ◎ 數據串接系統 Data N | /lerger |      | - 0            | ×   |            |
|-----------------|---------|------|----------------|-----|------------|
|                 | 選擇了     | 資料 1 |                |     |            |
|                 |         |      |                |     | 選擇要串接的2份資料 |
|                 | 選擇了     | 資料 2 |                |     |            |
|                 |         |      |                |     |            |
|                 | 執行      | 串接   |                |     |            |
| 技專校院招生專業们       | -總辦公室   |      | Developed by ħ | 林冠宇 |            |

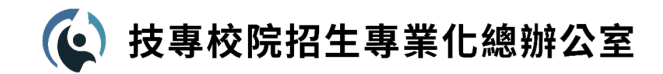

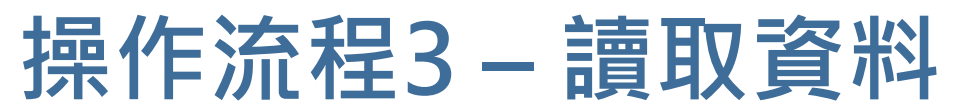

| ♥ 數據串接系 | 統 Data Merger               |                                | – 🗆 🗙               |                 |             |   |
|---------|-----------------------------|--------------------------------|---------------------|-----------------|-------------|---|
|         | @ 開啟                        |                                |                     |                 |             | × |
|         | ← → × ↑ <mark>-</mark> ≪ 桌面 | > 招生總辦 > 112年總辦 > 程式開發 > 資料串接種 | 呈式 > 測試資料 > 1對1     | ٽ ~             | . ⁄ 授尋 1對1  |   |
|         | 組合管理 ▼ 新増資料夾                |                                |                     |                 |             | • |
|         | 招生總辦 🖌 🖈                    | ▲ 名稱 ▲                         | 修改日期                | 類型              | 大小          |   |
|         | work 💉                      | ▲ 範1-成績資料300                   | 2023/10/18 下午 02:51 | Microsoft Excel | 15 KB       |   |
|         | 1對1                         | ₩ 範1-成績資料600                   | 2023/10/18 下午 01:56 | Microsoft Excel | 15 KB       |   |
|         | 1對m                         | ₩ 範1-學籍資料300                   | 2023/10/18 下午 02:00 | Microsoft Excel | 19 KB       |   |
|         | 教育訓練課程設計                    |                                |                     |                 |             |   |
|         | _ 資料串接程式                    |                                |                     |                 |             |   |
|         | o Creative Cloud Files      |                                |                     |                 |             |   |
|         | len OneDrive                |                                |                     |                 |             |   |
|         | 🔜 本機                        |                                |                     |                 |             |   |
|         | 🧊 3D 物件                     |                                |                     |                 |             |   |
|         | 🚽 下載                        |                                |                     |                 |             |   |
|         | 🔮 文件                        |                                |                     |                 |             |   |
|         | ▶ 音樂                        |                                |                     |                 |             |   |
|         | - 桌面                        | <b>v</b>                       |                     |                 |             |   |
| 枯重菘院辺   | 檔案名稱                        | 〔(N): 「範1-學籍資料300              |                     | ~               | Excel files | ~ |
| 以守収が加   |                             | L                              |                     |                 | 問約(0) - 助迷  |   |
|         |                             |                                |                     |                 |             |   |

依序讀取要串接 的2份資料

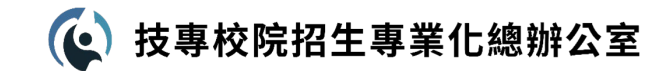

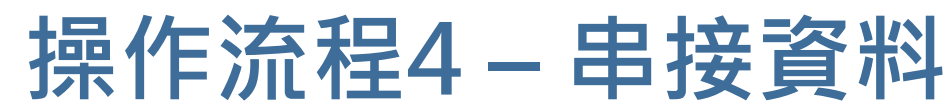

| ◎ 數據串接系統 Data Mer | ger                       | – 🗆 X            |                 |
|-------------------|---------------------------|------------------|-----------------|
|                   | 選擇資料1                     |                  |                 |
|                   | Selected: 範1-學籍資料300.xlsx |                  |                 |
|                   | 選擇資料 2                    |                  | <b>點</b> 擊 ' 乳仃 |
|                   | Selected: 範1-成績資料300.xlsx |                  |                 |
|                   | 執行串接                      |                  |                 |
| 技專校院招生專業化總        | ·<br>辦公室                  | Developed by 林冠宇 |                 |

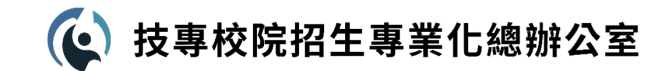

操作流程5-另存新檔

| ♥ 數據串接系統 Data Me                                                                                                    | erger                                                                              |                                                                           | - 🗆 X                                                       |                               |              |                    |
|----------------------------------------------------------------------------------------------------|------------------------------------------------------------------------------------|---------------------------------------------------------------------------|-------------------------------------------------------------|-------------------------------|--------------|--------------------|
| Ѡ 另存新檔                                                                                                    |                                                                                    |                                                                           |                                                             |                               | ×            |                    |
| $\leftarrow \rightarrow \checkmark \uparrow \square \ll$                                                                                                    | 桌面 > 招生總辦 > 112年總辦 > 程式                                                            | は開發 > 資料串接程式 > 測試資料 >                                                     | 1對1 🗸                                                       |                               |              |                    |
| 組合管理 ▼ 新増調                                                                                                    | 資料夾                                                                                |                                                                           |                                                             |                               | ∷ - ?        |                    |
| <ul> <li>□ 本機</li> <li>③ 3D 物件</li> <li>↓ 下載</li> <li>④ 文件</li> <li>♪ 音樂</li> <li>□ 眞面</li> <li>○ 圖片</li> <li>圖 影片</li> <li>○ 本機磁碟 (C:)</li> <li>□ 本機磁碟 (E:)</li> </ul> | <ul> <li>各稱</li> <li>範1-成績資料300</li> <li>範1-成績資料600</li> <li>範1-學籍資料300</li> </ul> | 修改日期<br>2023/10/18 下午 02:51<br>2023/10/18 下午 01:56<br>2023/10/18 下午 02:00 | 頻型<br>Microsoft Excel<br>Microsoft Excel<br>Microsoft Excel | 大小<br>15 KB<br>15 KB<br>19 KB |              | 進行另存新檔,命名<br>後儲存資料 |
| 檔案名稱(N): 串<br>存檔類型(T): Ex                                                                                                    | i接結果1<br>«cel files                                                                |                                                                           |                                                             | <b>左楣(S)</b>                  | ~<br>~<br>取当 |                    |
| ▲ 隐藏資料夾                                                                                                    |                                                                                    |                                                                           |                                                             | 1子1用(3)                       | RX.78        | ***                |

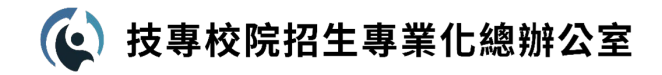

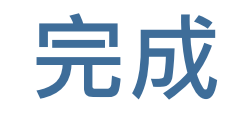

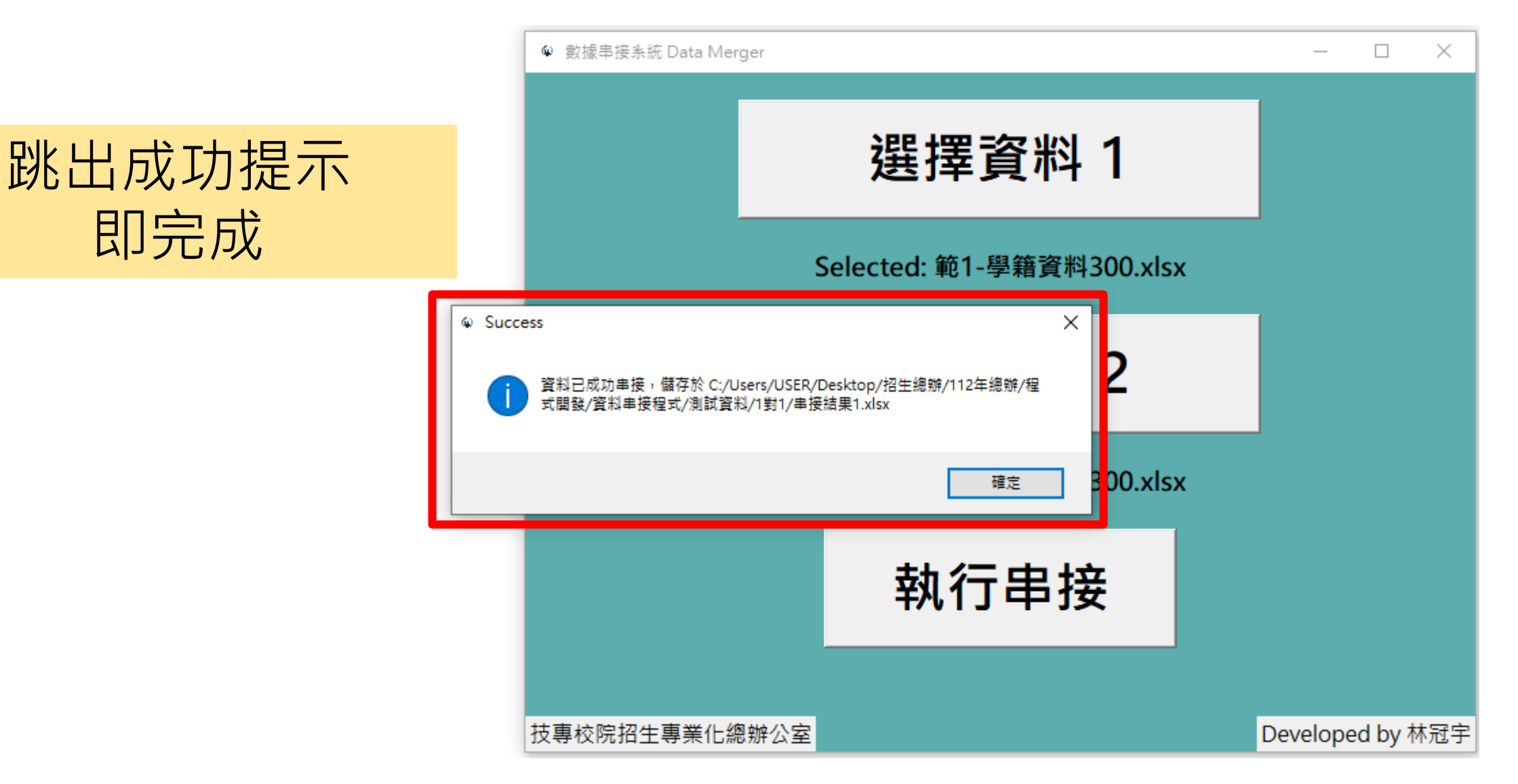

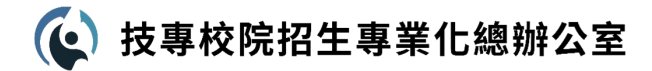

# 串接後的注意事項

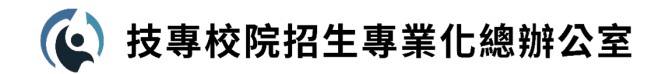

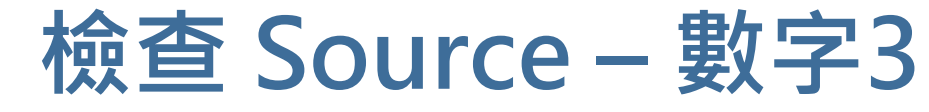

|                | ۍ ا                      | · ¢ · ŀ                          | . <del>.</del>              |            | ŧ                                | 串接結果1 -                     | Excel                          |                       |                                  | T                                                                      | ] _             |                       | ×    |
|----------------|--------------------------|----------------------------------|-----------------------------|------------|----------------------------------|-----------------------------|--------------------------------|-----------------------|----------------------------------|------------------------------------------------------------------------|-----------------|-----------------------|------|
| 檔署             | え 常                      | 用插入                              | 版面配置                        | 公式 資料      | ↓ 校閱                             | 檢視                          | 開發人員                           | Acrobat               | Power P                          | Pivot 🖓                                                                | 其他資訊            | 2                     | 共用   |
| <b>上</b><br>朝則 | . <mark>.</mark><br>⊡∎ - | 新細明體<br>B I U →<br>Ⅲ → △ →<br>字語 | ▼ 11 ▼<br>A A A<br>▲ ▼ 中巻 ▼ |            | 。<br>□ - \$ -<br>· 5:8 \$<br>· 数 | 試 ▼ ■<br>% > ■<br>8<br>ā 「」 | □設定格式们<br>格式化為え<br>儲存格様式<br>様式 | L的條件 ▼<br>長格 ▼<br>ጚ ▼ | 翻 插入 ▼<br>副 删除 ▼<br>間 格式▼<br>儲存格 | <ul> <li>∑ - 2, -</li> <li>↓ - 0 -</li> <li>≪ -</li> <li>編輯</li> </ul> | 建立<br>建立<br>並共F | PDF<br>I連結<br>Acrobat | ~    |
| H1             |                          | • : ×                            | √ f <sub>x</sub>            | Source     |                                  |                             |                                |                       |                                  |                                                                        |                 |                       | ~    |
|                | А                        | В                                | С                           | D          | ]                                | 3                           | F                              | G                     | Н                                | Ι                                                                      | J               | К                     |      |
| 1.             | 入學年                      | 系別                               | 學號                          | 身分證字號      | 入學前記                             | <b>長高學歴</b>                 | 學年期                            | 學期成績                  | Source                           |                                                                        |                 |                       |      |
| 2              | 111                      | 資訊工程系                            | 11100001                    | B058686289 | 市立木柵                             | 高工                          | 1111                           | 4                     | 13 3                             |                                                                        |                 |                       |      |
| 3              | 111                      | 電子工程系                            | 11100002                    | P139739172 | 私立能仁:                            | 家商                          | 1111                           | 6                     | 56 3                             |                                                                        |                 |                       |      |
| 4              | 111                      | 電子工程系                            | 11100003                    | Y807452082 | 市立木柵                             | 高工                          | 1111                           | 8                     | 30 3                             |                                                                        |                 |                       |      |
| 5              | 111                      | 電機工程系                            | 11100004                    | Z034798354 | 市立木柵                             | 高工                          | 1111                           | 6                     | 51 3                             |                                                                        |                 |                       |      |
| б              | 111                      | 電子工程系                            | 11100005                    | R254670339 | 私立樹德                             | 家商                          | 1111                           | 2                     | 27 3                             |                                                                        |                 |                       |      |
| 7              | 111                      | 資訊工程系                            | 11100006                    | U790554053 | 市立木柵                             | 高工                          | 1111                           | 6                     | 53 3                             |                                                                        |                 |                       |      |
| 8              | 111                      | 電機工程系                            | 11100007                    | P027691017 | 國立新營                             | 高工                          | 1111                           | ç                     | 98 3                             |                                                                        |                 |                       |      |
| 9              | 111                      | 電子工程系                            | 11100008                    | 0667432142 | 私立樹德                             | 家商                          | 1111                           | 2                     | 24 3                             |                                                                        |                 |                       |      |
| 10             | 111                      | 電子工程系                            | 11100009                    | G592467327 | 國立新營                             | 高工                          | 1111                           | 3                     | 37 3                             |                                                                        |                 |                       |      |
| 11             | 111                      | 電子工程系                            | 11100010                    | N643760124 | 國立新營                             | 高工                          | 1111                           | 4                     | 46 3                             |                                                                        |                 |                       |      |
| 12             | 111                      | 電機工程系                            | 11100011                    | H757692167 | 私立樹德                             | 家商                          | 1111                           | ç                     | 94 3                             |                                                                        |                 |                       |      |
| 13             | 111                      | 電子工程系                            | 11100012                    | S724220997 | 市立木柵                             | 高工                          | 1111                           | 1                     | 16 3                             |                                                                        |                 |                       |      |
| 14             | 111                      | 電機工程系                            | 11100013                    | W751518299 | 國立鳳山                             | 商工                          | 1111                           | 7                     | 75 3                             |                                                                        |                 |                       |      |
| 15             | 111                      | 電機工程系                            | 11100014                    | G787568018 | 國立鳳山                             | 商工                          | 1111                           | 3                     | 38 3                             |                                                                        |                 |                       |      |
| 16             | 111                      | 資訊工程系                            | 11100015                    | E723468198 | 市立木柵                             | 高工                          | 1111                           |                       | 57 3                             |                                                                        |                 |                       |      |
| 17             | 111                      | 電子工程系                            | 11100016                    | T453348660 | 私立能仁                             | 家商                          | 1111                           | 8                     | 37 3                             |                                                                        |                 |                       |      |
| 18             | 111                      | 電子工程系                            | 11100017                    | W173280426 | 市立木柵                             | 高工                          | 1111                           | 2                     | 8 3                              |                                                                        |                 |                       |      |
| 19             | 111                      | 資訊工程系                            | 11100018                    | P600932339 | 私立樹德                             | 家商                          | 1111                           | 3                     | 31 3                             |                                                                        |                 |                       |      |
| 20             | 111                      | 電子工程系                            | 11100019                    | X506792700 | 國立鳳山                             | 商工                          | 1111                           | 4                     | 45 3                             |                                                                        |                 |                       |      |
| 21             | 111                      | 電機工程系                            | 11100020                    | B684791700 | 私立樹德                             | 家商                          | 1111                           | 8                     | 36 3                             |                                                                        |                 |                       |      |
| -              | •                        | Sheet1                           | +                           |            | Let YULET.                       | <u></u>                     |                                | : •                   |                                  |                                                                        |                 |                       | •    |
| 就緒             |                          |                                  |                             |            |                                  |                             |                                |                       |                                  | <b>—</b> –                                                             | -               | +                     | 100% |

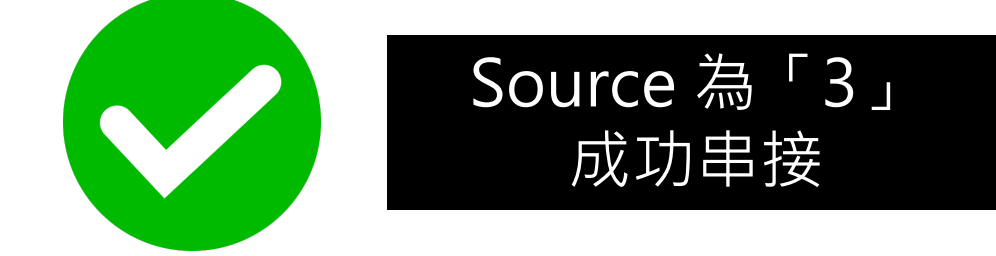

| Source 的數字意義 |
|--------------|
| 1 = 未串接到的資料1 |
| 2 = 未串接到的資料2 |
| 3 = 串接成功的資料  |

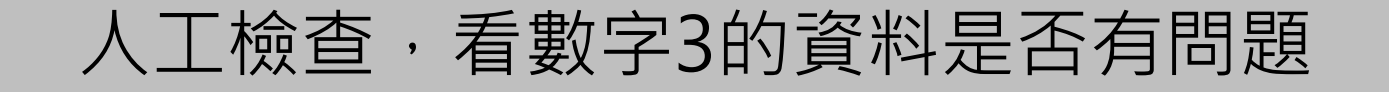

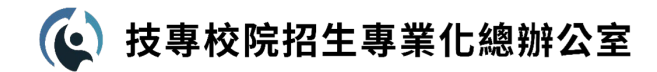

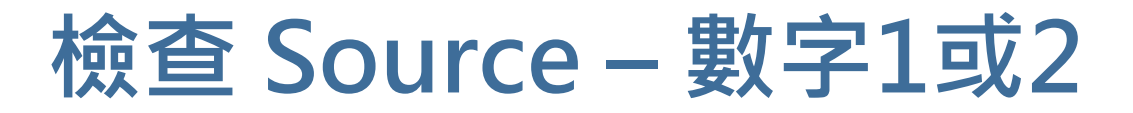

| Ŀ              | <del>ب</del> ا | • 👌 • 📭                            | ÷                           |            | 結果3 - Ex                               | cel                        |                             |         | F                                      | -                  |                | ×   |
|----------------|----------------|------------------------------------|-----------------------------|------------|----------------------------------------|----------------------------|-----------------------------|---------|----------------------------------------|--------------------|----------------|-----|
| 檔              | 案 常            | 開 插入                               | 版面配置                        | 公式 資料      | 校閲 檢視                                  | 開發人員                       | Acrobat                     | Power P | Pivot 🖓                                | 其他資訊               | ጾ              | 共用  |
| <b>4</b><br>貼上 | ×<br>⊡ -       | 新細明體<br>B I <u>U</u> ▼<br>II ▼ ◇ ▼ | • 11 •<br>A A A<br>A • ₽ž • |            | ~ 通用格式 ~<br>■ ~ <b>\$ ~ % ,</b><br>5.0 | → 設定格式(<br>) 格式化為₹ → 備存格様式 | L的條件 - {<br>長格 - {<br>t - { | 配 插入 ▼  | ∑ - <sup>A</sup> <sub>Z</sub> -<br>↓ - | レート<br>建立  <br>並共用 | )<br>PDF<br>連結 |     |
| 剪見             | 占簿 「a          | 字型                                 |                             | 對齊方式       | 5、數值 5。                                | 樣式                         | ;                           | 儲存格     | 編輯                                     | Adobe A            | crobat         | ~   |
| E1             |                | • : ×                              | √ f <sub>x</sub>            | 入學前最高      | <b></b><br>亭學歷                         |                            |                             |         |                                        |                    |                | ~   |
|                | А              | В                                  | С                           | D          | E                                      | F                          | G                           | Н       | Ι                                      | J                  | К              |     |
| 1              | 入學年            | 系別                                 | 學號                          | 身分證字號      | 入學前最高學歷                                | 學年期                        | 學期成績                        | Source  |                                        |                    |                |     |
| 599            | 111            | 電子工程系                              | 11100299                    | S152259785 | 國立新竹高商                                 | 1112                       | 26                          | 5 3     |                                        |                    |                |     |
| 500            | 111            | 電機工程系                              | 11100300                    | Q543914038 | 國立新竹高商                                 | 1111                       | 79                          | ) 3     |                                        |                    |                | _   |
| 501            | 111            | 電機工程系                              | 11100300                    | Q543914038 | 國立新竹高商                                 | 1112                       | 8                           | 3 3     |                                        |                    |                |     |
| 502            | 110            | 電子工程系                              | 11000001                    | Y588174426 | 私立復興商工                                 |                            |                             | 1       |                                        |                    |                |     |
| 503            | 110            | 資訊工程系                              | 11000002                    | G024570547 | 私立復興商工                                 |                            |                             | 1       |                                        |                    |                |     |
| 504            | 110            | 電子工程系                              | 11000003                    | U633069334 | 國立嘉義高商                                 |                            |                             | 1       |                                        |                    |                |     |
| 505            | 110            | 電子工程系                              | 11000004                    | Y254386989 | 國立員林崇實高工                               |                            |                             | 1       |                                        |                    |                |     |
| 506            | 110            | 電子工程系                              | 11000005                    | J991212918 | 國立員林崇實高工                               |                            |                             | 1       |                                        |                    |                |     |
| 507            | 110            | 資訊工程系                              | 11000006                    | Z963454066 | 國立員林崇實高工                               |                            |                             | 1       |                                        |                    |                |     |
| 508            | 110            | 電機工程系                              | 11000007                    | W286480598 | 國立嘉義高商                                 |                            |                             | 1       |                                        |                    |                |     |
| 509            | 110            | 電機工程系                              | 11000008                    | C218330058 | 國立嘉義高商                                 |                            |                             | 1       |                                        |                    |                |     |
| 510            | 110            | 電子工程系                              | 11000009                    | T835393118 | 國立嘉義高商                                 |                            |                             | 1       |                                        |                    |                | _   |
| 511            | 110            | 電機工程系                              | 11000010                    | L968343882 | 國立澎湖海事水產                               |                            |                             | 1       |                                        |                    |                |     |
| 512            | 110            | 電機工程系                              | 11000011                    | Y569613821 | 國立澎湖海事水產                               |                            |                             | 1       |                                        |                    |                |     |
| 513            | 110            | 資訊工程系                              | 11000012                    | H551266123 | 國立鳳山商工                                 |                            |                             | 1       |                                        |                    |                |     |
| 614            | 110            | 電子工程系                              | 11000013                    | H921957919 | 國立鳳山商工                                 |                            |                             | 1       |                                        |                    |                | -   |
| 4              | F              | Sheet1                             | +                           |            |                                        |                            | : •                         |         |                                        |                    |                | Þ   |
| 就緒             | •              |                                    |                             |            |                                        |                            | B                           |         | ── -                                   | -                  | + 10           | 00% |

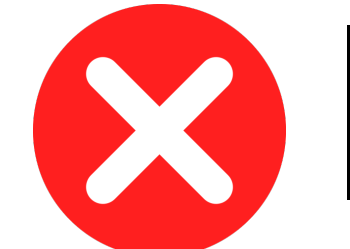

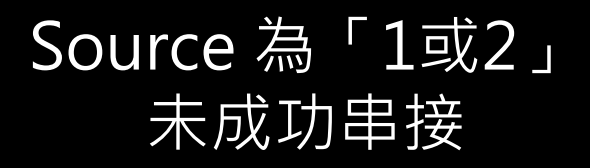

| Source 的數字意義 |
|--------------|
| 1 = 未串接到的資料1 |
| 2 = 未串接到的資料2 |
| 3 = 串接成功的資料  |

須檢查數字1或2,若不是所需要的資料,即可刪除

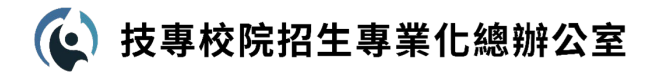

## The End